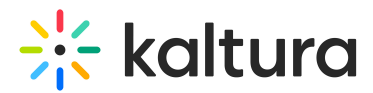

# Login module

Last Modified on 07/25/2025 1:44 pm IDT

A This article is designated for administrators.

### About

The **Login module** replaces the default login page. Once enabled, users will see an advanced login page that supports single authentication, multi-authentication, and Magic Link. The page also includes a side Call to Action (CTA) section where admins can add a link to registration or any other URL. This applies to all relevant authentication methods: Kaltura username & password, Kaltura Magic Link, and LDAP. Based on the Theming design system, this module can be configured for the relevant authentication methods selected in the Auth module.

•

This module requires the Theming module to be enabled.

#### E

The Video Portal login page is relevant for any authentication using the Video Portal login page (e.g. LDAP, or Kaltura Authentication). The login page is not relevant for external login (e.g. SAML).

#### **Related modules**

- Theming
- Auth

### **Configuration fields**

#### Page header

The following fields define the header display for the login page:

**headerText** - Enter text that is displayed at the top of the page, next to the logo.

**headerBannerDefaultImg** - Use to upload an image to display as the background of the login page's header. Since the image will be cut according to page size, is it recommended to upload an atmospheric image the size of around 1600x400 pixels. Leave empty to use the default blue.

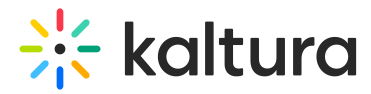

**showLanguageSelector** Use to present the language selector (assuming it is available on the site), set to 'Yes'.

customLogo - use to set a different logo on this page from the site's logo.

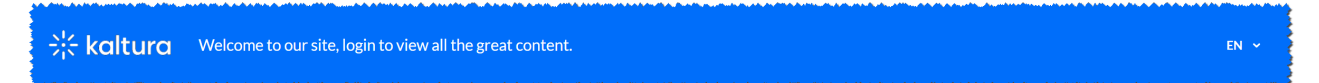

#### Page texts

Title - Use to change the main title of the login page. leave empty to use default

• Login instructions and field placeholders can be added/set from the Auth module, using the phLoginInstruction, phUser, and phPwd fields.

| -∺- kaltura                                 | Welcome to our site, login to view all the great content.                                                                                                    | Ű |
|---------------------------------------------|----------------------------------------------------------------------------------------------------|---|
|                                             |                                                                                                    |   |
|                                             |                                                                                                    | : |
|                                             |                                                                                                    | • |
|                                             |                                                                                                    |   |
|                                             | Login                                                                                                    |   |
| -<br>                                       | Please enter your Email address as the user ID<br>User ID                                                                                                    |   |
|                                             | product.team@kaltura.com                                                                                                    | 4 |
|                                             | Password                                                                                                    |   |
|                                             | •••••                                                                                                    | 4 |
|                                             | Login                                                                                                    |   |
|                                             | Forgot Password Cancel                                                                                                    |   |
|                                             |                                                                                                    |   |
| ار.<br>سوچریزی هر و منسوب مورد دو موجو و مو | سر مودور با مرد می سر می و در وارد مرج سر وارد و مرد و در و مداوع مرد و در و مداوع مداور مرد مدر می ماد و مداوع مرد و مرد مدر و مرد مدر و مرد مدر و مرد مدر و مرد مدر و مرد مدر و مرد مدر و مرد مدر و مرد مدر و مرد مدر و مرد مدر و مرد مدر و مرد مدر و مرد مدر و مرد |   |

#### **Multi Authentication**

The multi authentication page will automatically be updated to the new UI. The settings will remain the same and may be re-configured from the Auth module)

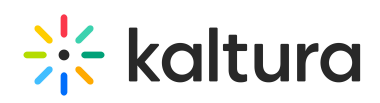

|                                                                  | Welcome to Media                                                                                              | Snace     |
|------------------------------------------------------------------|----------------------------------------------------------------------------------------------------|-----------|
|                                                                  | Please choose one of the login option                                                                         | ns below: |
|                                                                  | Employees Only                                                                                                | ?         |
|                                                                  | Guests                                                                                                    | ?         |
|                                                                  | Vendors & Sponsors                                                                                            | ?         |
|                                                                  | Star ID                                                                                                    |           |
|                                                                  | Remember my selection                                                                                         |           |
| t.<br>The spectrum for a for a former for for an a for a for for | ب قديمي على مالي ما على والحبل الإراحة الحالي الحارية الجاري الجاري الجلوية الحير الجراعي الحير الحير الحراجة |           |

## Call to Action feature

You may add a call to action on the login page using the showCallToAction fields. Set the *showCallToAction* field to Yes, to open the *CallToAction* section.

| owCallToAction        | Yes 🗸                                | show additional call to action |
|-----------------------|--------------------------------------|--------------------------------|
| callToAction Collapse |                                      |                                |
| topText               | Create an Account                    | text to show above the button  |
| buttonLabel           | Register Now                         | text to show on the button     |
| buttonUrl             | https://register.kaltura.com/registe | button click url               |
| bottomText            | It's free and easy!                  | text to show under the button  |

Fill in the configuration as you please to show a call to action button on the login page:

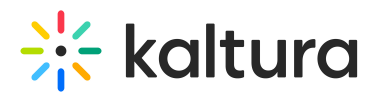

| Kaltura Welcome to our site, login to view all the great content. | en 🗸                                                                                                  |
|-------------------------------------------------------------------|----------------------------------------------------------------------------------------------------|
|                                                                   | Login                                                                                                 |
| <b>Create an Account</b><br>Register Now<br>It's free and easy!   | Please enter your Email address as the user ID<br>User ID<br>product.team@kaltura.com<br>Password<br> |
| n so and en an an an an an an an an an an an an an                | Forgot Password Cancel                                                                                |